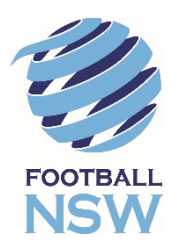

## REGISTRATION FOR JUNIOR PLAYERS USING THE ACTIVE KIDS VOUCHER PROGRAM DISCOUNT

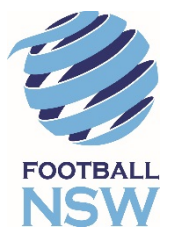

The NSW Governments Active Kids Voucher Program launched on the 31<sup>st</sup> January 2018. From this date, parents can apply for a Voucher Code from the Service NSW Website.

Follow the steps set out below to register with your local club and apply the discount to your child's registration. Registrations will be approved by the Club accordingly once your Voucher Code have been verified via Service NSW.

- 1) Your FFA number
  - a) To start the registration process, you will need to have your FFA number. FFA is the Football Federation of Australia which maintains the online registration system MyFootballClub. Go to here (<u>https://www.playfootball.com.au/player/player-registration</u>) and follow the prompts to search or apply for an FFA number and log in.
- 2) Registration & Rebate process
  - a) After logging into your child's MyFootballClub Account, click on the "Register" button to update your contact details and other required information.
  - b) Click "Next" to Select Registration. On Step 1, type in our club name if it's not already there. For Boys/Girls Saturday soccer, select or type "Thornleigh Soccer Club". For Sunday Girls only competitions, select or type "Thornleigh Womens".
  - c) On Step 3, scroll down the list of registration packages and select the relevant age group package for your child. Since ActiveKids being online from 31<sup>st</sup> January, you will now only see age group packages "...without Rebate". This is because the discount will now get applied instantly when you key in your rebate voucher code.
  - d) Once you have selected the age group package, click on "Add Packages" and click "Next" to continue.
  - e) Read through the Terms and Conditions and click on "Acknowledge all" then click "Next". You will now be taken to the Payment screen.
- 3) Payment
  - a) Verify the Age Group Package information and the package amount at the top of the screen. To get the rebate, key in your Active Kids Voucher code in the bottom left corner under step 3 and click on Apply Discount.
  - b) Proceed by clicking on "Pay Online" to pay the amount of your invoice via the Online Payment Facility.
- 4) Where do I go if I need help with this process?

Thornleigh Soccer Club and Thornleigh Womens: <a href="mailto:registrar@thornleighsoccer.com.au">registrar@thornleighsoccer.com.au</a> Football NSW Online Services Support: (02) 8814 4450 <a href="mailto:onlinesupport@footballnsw.com.au">onlinesupport@footballnsw.com.au</a> FFA MFC Support Centre: (02) 8020 4199 <a href="mailto:myfootballclub@footballaustralia.com.au">myfootballclub@footballnsw.com.au</a>